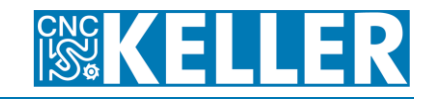

Gehen Sie auf die Seite <u>https://cp.keller-cloud.com/de</u> und setzen Sie für die spätere Nutzung ein Lesezeichen auf diese Seite. Geben Sie Ihre E-Mailadresse und Ihr Passwort ein und klicken Sie [ Login ].

| Customer-Portal   CNC KE 🗙 🕂         |                      |                            |                           |                     |    |   |   |   |
|--------------------------------------|----------------------|----------------------------|---------------------------|---------------------|----|---|---|---|
| ← ▲ https://cp.keller-cloud.com/de   |                      | ⊽ ⊄                        | Q. Suchen                 | ☆ 自                 | +  | â | Ø | ≡ |
| KELLER Cloud Custom 🗌 KELLER-Support | t 📌 Track+ Anmeldung | 🕮 CodeMeter License Ce 👹 ( | CodeMeter-Lizenzieru 👹 Kł | ELLER Cloud User Po | or |   |   | » |
|                                      |                      |                            |                           |                     |    |   |   | Â |
|                                      |                      |                            |                           |                     |    |   |   |   |
|                                      |                      |                            |                           |                     |    |   |   |   |
|                                      |                      |                            |                           |                     |    |   |   |   |
|                                      |                      |                            |                           |                     |    |   |   |   |
|                                      |                      |                            |                           |                     |    |   |   |   |
|                                      | e-Mail               | admin@xy_schule.de         |                           |                     |    |   |   |   |
|                                      |                      |                            |                           |                     |    |   |   |   |
|                                      | Passwort             | •••••                      |                           |                     |    |   |   |   |
|                                      |                      |                            |                           |                     |    |   |   |   |
|                                      |                      |                            |                           |                     |    |   |   |   |
|                                      |                      |                            |                           |                     |    |   |   |   |

Legen Sie einen neuen Nutzer durch Klick auf [Benutzer] und dann [anlegen] an.

| https://cp.ke     | eller-cloud.com/en/dashboard/ | ▼ C Q Suchen                                                              | ☆ 自 →                                 | F ∧    | ⊜ ≡ |
|-------------------|-------------------------------|---------------------------------------------------------------------------|---------------------------------------|--------|-----|
| KELLER Cloud Cust | tom 🗍 KELLER-Support 🛃 Tr     | ack+ Anmeldung 📟 CodeMeter License Ce 📓 CodeMeter-Lizenzieru 📓 KELLER Clo | oud User Por                          | •      |     |
| CZZ<br>SZZZ       |                               | admin@xy_sch<br>x                                                         | <b>Tule.de</b><br>(Y-Schule<br>Logout | 2      |     |
| Übersicht         | Benutzer Lizenzen             |                                                                           |                                       |        |     |
| Quick Info        | anzeigen / ändern<br>anlegen  | Charting                                                                  |                                       | Logins |     |
| 399               | Lizenzen                      | 998                                                                       | Login by U                            | ser    |     |
| 97                | Aktive Lizenzen               | 835                                                                       |                                       |        |     |

16716

-

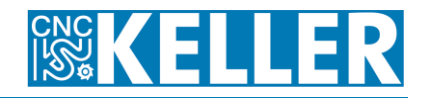

Geben Sie Vorname, Nachname und die E-Mailadresse des künftigen Users als KELLER-ID ein. Klicken Sie dann auf [ Speichern ]. Wiederholen Sie die Prozedur für alle User.

| Benutzer anlegen |                                                            |
|------------------|------------------------------------------------------------|
| Vorname          | Thomas                                                     |
| Nachname         | Schmitz                                                    |
| KELLER-ID        | t_schmitz@mymail.de                                        |
|                  | Benutzername, Passwort, Aktivierungslink werden versendet. |
| Sprache          | German 🗘                                                   |
|                  |                                                            |
|                  | Speichem                                                   |
|                  | $\sim$                                                     |

Wählen Sie danach erneut [ Benutzer ] und dann [ anzeigen / ändern ].

| Customer-Portal   CNC KE × Neuer Tab ×                         | +                                                     |                                                |     |     |
|----------------------------------------------------------------|-------------------------------------------------------|------------------------------------------------|-----|-----|
| A https://cp.keller-cloud.com/en/user/create/                  | ▼ C Suchen                                            | ☆ 自 ◀                                          | î ( | 9 ≡ |
| 👹 KELLER Cloud Custom 🗌 KELLER-Support 📝 Track+ Anmeldung 📟 Co | odeMeter License Ce 🗱 CodeMeter-Lizenzieru 🗱 KELLER C | Cloud User Por                                 |     | »   |
| CZ<br>S<br>S                                                   | admin@xy_sc                                           | c <b>hule.de</b><br>XY-Schule<br><u>Loqout</u> | 2   | Â   |
| Übersicht Benutzer Lizenzen                                    |                                                       |                                                |     |     |
| Benutzer and anlegen                                           |                                                       |                                                |     |     |
| Der Benutzer wurde erfolgreich angelegt.                       |                                                       |                                                |     |     |
| Einen weiteren User anlegen!                                   |                                                       |                                                |     |     |

Klicken Sie ganz rechts in der Zeile des Users, dem Sie eine Lizenz zuweisen möchten, auf den orangenen Button.

| ow 10 | ✓ entries                 |               |   |            |   | s               | earc | 1:      |            |
|-------|---------------------------|---------------|---|------------|---|-----------------|------|---------|------------|
| d 🔺   | KELLER-ID                 | \$<br>Vorname | ŧ | Nachname   | ŧ | Kunde           | ŧ    | Aktiv 🜲 | Ändern 🔶   |
| 1933  | t_schmitz@mymail.de       | Thomas        |   | Schmitz    |   | KR-Musterschule |      |         | <u>_</u> ] |
| 1934  | musterm erika89@mvmail.de | Erika         |   | Mustermann |   | KR-Musterschule |      |         |            |

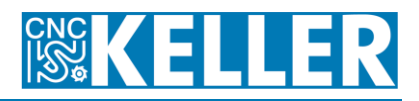

| nutzer bearbeite    | 1                     |                   |  |  |
|---------------------|-----------------------|-------------------|--|--|
| KELLER-ID           | t_schmitz@mymail.de   |                   |  |  |
| Vorname             | Thomas                |                   |  |  |
| Nachname            | Schmitz               |                   |  |  |
| Aktiv               | Nein                  |                   |  |  |
| Aktivierungs-E-Mail |                       |                   |  |  |
|                     |                       |                   |  |  |
| Lizenzen : 🖣        | ŋ                     |                   |  |  |
| d Start End         | Produkt Sprache Re    | evision Entfernen |  |  |
|                     |                       |                   |  |  |
|                     | Zurück Benutzer lösci | hen               |  |  |
|                     |                       |                   |  |  |

Klicken Sie auf den orangenen [+]-Button um eine Lizenz zuzuweisen.

Wählen Sie das Produkt bzw. die Lizenz, die Sie zuweisen möchten, und klicken Sie dann wieder ganz rechts in der Zeile auf den Radio-Button in der Spalte "Ausführen". Klicken Sie dann [ Speichern ]

| Show 10   | ✓ entries         |           |   |                                         |   | Se        | arch:            |             |
|-----------|-------------------|-----------|---|-----------------------------------------|---|-----------|------------------|-------------|
| ld 🔺      | Start 🔶           | Ende      | ŧ | Produkt                                 | ŧ | Sprache 🖨 | <b>Revision♦</b> | Auswählen 븆 |
| 3880      | 2014-10-01        | 2020-12-3 | 1 | KELLERplus<br>Drehen/Turning<br>(CmWAN) |   | German    | 353              |             |
| 3886      | 2014-10-01        | 2020-12-3 | 1 | KELLERplus<br>Drehen/Turning<br>(CmWAN) |   | German    | 353              | R           |
| 3900      | 2014-10-01        | 2020-12-3 | 1 | KELLERplus<br>Drehen/Turning<br>(CmWAN) |   | German    | 353              |             |
| 3907      | 2014-10-01        | 2020-12-3 | 1 | KELLERplus<br>Fräsen/Milling<br>(CmWAN) |   | German    | 352              |             |
| Showing 2 | 21 to 30 of 38 en | tries     |   |                                         |   | Speic     | hern             |             |

Weisen Sie dem Nutzer auf die gleiche Weise eine weitere Lizenz zu (Drehen zusätzlich zu Fräsen zum Beispiel). Weisen Sie ggf. anderen Nutzern Lizenzen auf die gleiche Weise zu.

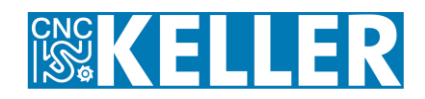

Der Nutzer seinerseits bekommt dann seinerseits eine Mail, in der er aufgefordert wird, sich ein Passwort zu definieren.

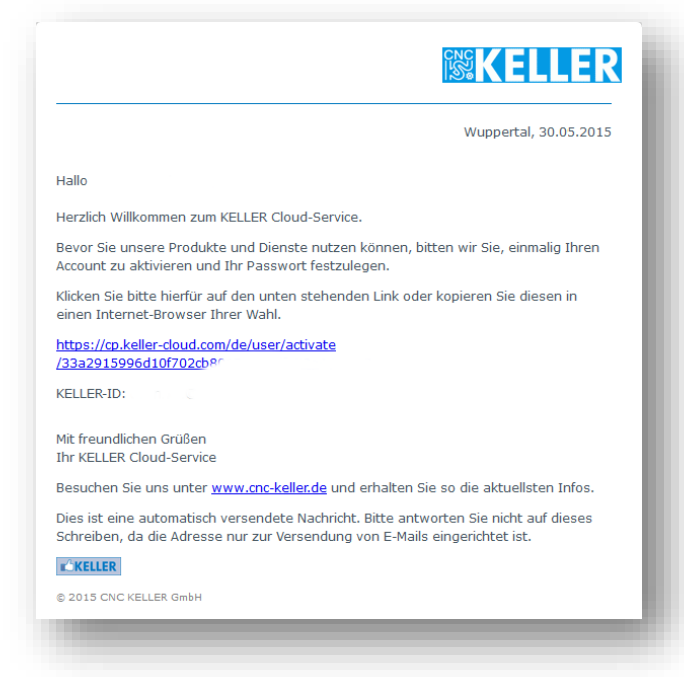

Nachdem er das erfolgreich getan hat, erhält er eine weitere Mail, die u.a. den Link zum Download der Installationsdatei enthält. Außerdem enthält die Mail einen Link zum Ändern des Passworts.

|                                  | Wuppertal, 30.05.2015                                                                                                    |
|----------------------------------|----------------------------------------------------------------------------------------------------|
| Hallo                            |                                                                                                    |
| Sie haben I<br>Ihre KELLEF       | hren Account erfolgreich aktiviert.<br>&ID lautet:                                                                                            |
| Hier könner                      | n Sie sich die <u>Installationsdatei</u> herunterladen.                                                                                       |
| Nach dem [<br>Geben Sie l        | ownload und der Installation der Software können Sie sie sofort nutzen.<br>beim Start einfach Ihre Zugangsdaten (KELLER-ID und Passwort) ein. |
| Hinweise zu                      | ur Installtion und Nutzung der Software finden Sie <u>hier</u>                                                                                |
| Sollten Sie<br>neues <u>Pass</u> | lhr Passwort vergessen haben oder ändern wollen, können Sie sich ein<br><u>wort</u> zuteilen.                                                 |
|                                  |                                                                                                    |
| Mit freundlie<br>Ihr KELLER      | chen Grüßen<br>Cloud-Service                                                                                                    |
| Besuchen S                       | ie uns unter <u>www.cnc-keller.de</u> und erhalten Sie so die aktuellsten Infos.                                                              |
| Dies ist ein<br>Schreiben,       | e automatisch versendete Nachricht. Bitte antworten Sie nicht auf dieses<br>da die Adresse nur zur Versendung von E-Mails eingerichtet ist.   |
| KELLER                           |                                                                                                    |
| © 2015 CNC                       | KELLER GmbH                                                                                                    |

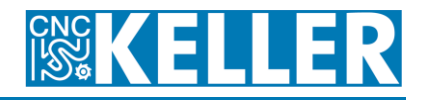

Für den Fall, dass der Fachlehrer diese Mail irrtümlich löscht:

<u>http://dl.cnc-keller.de</u> ist ein Shortlink zur Seite mit den Installationsdateien der Software. <u>https://cp.keller-cloud.com/de/user/password</u> ist der Link zum Ändern des Passworts.

Nach erfolgreicher Installation der Software auf dem Privatrechner des Lehrers erscheint beim Start der Software dieser Dialog, in dem er sich mit seiner Mailadresse als ID und dem zuvor festgelegten Passwort (siehe oben) anmeldet.

| CNC KELLER Gmb                                                                                                    | H - Zugangsdaten eingeben                                                                                                    |
|----------------------------------------------------------------------------------------------------|----------------------------------------------------------------------------------------------------|
| itte geben Sie Ihre KELLER-ID u                                                                                                    | und das zugehörige Passwort ein.                                                                                                    |
| ELLER-ID (E-Mail-Adresse)                                                                                                    |                                                                                                    |
| t_schmitz@mymail.de                                                                                                    |                                                                                                    |
| asswort                                                                                                    |                                                                                                    |
| *****                                                                                                    |                                                                                                    |
|                                                                                                    | OK <u>A</u> bbrechen                                                                                                    |
| Venn Sie keine KELLER-ID nutze<br>tattdessen eine Lizenz an diese<br>licken Sie bitte auf 'Lizenz aktivie<br>'u weiteren Details lesen Sie bitt<br>ontaktieren Sie den Support! | n wollen (oder keine KELLER-ID haben) und<br>n PC bzw. einen CmStick binden wollen, so<br>eren'!<br>te die Anleitung zur Aktivierung bzw. |
|                                                                                                    | Lizenz aktivieren                                                                                                    |

Zur Laufzeit der Software muss eine permanente Internetverbindung vorhanden sein.

Wenn Sie Fragen oder Probleme haben, wenden Sie sich an <u>support@cnc-keller.de</u>. Denken Sie daran, dabei auch den Namen der Schule bzw. des Betriebs und die Stadt anzugeben, wenn Sie haben auch eine Lieferschein-Nummer, so dass wir den Fall in unserer Datenbank leichter zuordnen können.

Freundliche Grüße CNC KELLER GmbH, Wuppertal